# Ychwanegu eich traethawd ymchwil at ORCA

Bydd y canllaw cam wrth gam hwn yn eich arwain drwy'r broses o ychwanegu traethawd ymchwil, sgrîn wrth sgrîn.

## Beth sydd ei angen ar waith arnaf cyn dechrau lanlwytho?

1. Y fersiwn derfynol o'r traethawd ymchwil wedi'i chymeradwyo, ar ôl ichi wneud unrhyw gywiriadau.

2. Ffurflen Cyhoeddi Traethawd Ymchwil a Thraethawd Hir Electronig wedi'i chwblhau.

Rhaid cwblhau a **llofnodi'r** ffurflen hon cyn ychwanegu'r traethawd hir at ORCA. Rhaid ysgrifennu'r llofnod **â llaw**, ni ddylai fod wedi'i deipio nac yn ddigidol. Gellir teipio'r adrannau eraill sydd i'w llenwi (enw, dyfarniad y radd, ariannwr ac ati). Cewch hyd i'r ffurflen ar <u>fewnrwyd y myfyrwyr</u>.

3. Os oes angen gwahardd mynediad dros dro, sicrhewch fod y gwaith papur wedi'i gwblhau, ei lofnodi a'i anfon at y Gofrestrfa. Mae angen cymeradwyo ceisiadau i wahardd mynediad <u>cyn</u> lanlwytho i ORCA.

## Rhai pethau i'w nodi am Waharddiad Mynediad:

- a. Mae Gwaharddiad Mynediad yn ymwneud â thestun llawn y traethawd ymchwil yn unig; nid yw'n cynnwys teitl neu grynodeb o'r traethawd ymchwil. Disgwylir i'r awdur roi crynodeb ar gyfer y cofnod. Mae gan yr awdur opsiwn i ailysgrifennu a chyflwyno crynodeb sy'n addas i'r cyhoedd ei weld nad yw'n sôn am unrhyw wybodaeth sensitif.
- b. Os caniateir Gwaharddiad, ni all <u>neb</u> lawrlwytho'r traethawd ymchwil o ORCA yn ystod cyfnod y Gwaharddiad; <u>mae hynny'n cynnwys yr awdur a'r goruchwyliwr/goruchwylwyr.</u> Os yw'r awdur yn dymuno rhannu'r traethawd ymchwil yn breifat gyda chydweithwyr yn ystod y cyfnod y mae wedi'i gyfyngu, mae'n rhaid iddo wneud yn siŵr bod ganddo ei gopi digidol neu brint ei hun.

## Ystyriaethau eraill

- 1. Gall yr awdur ddewis trwydded Comin Creu ar gyfer y traethawd ymchwil sy'n pennu sut y gallwch ailddefnyddio'r gwaith pan gaiff ei ddarllen a'i lawrlwytho gan eraill. I gael rhagor o wybodaeth am y trwyddedau hyn, gweler <u>https://creativecommons.org.</u>
- Sicrhewch eich bod wedi cael unrhyw ganiatâd angenrheidiol ar gyfer yr hawlfraint trydydd parti. Ceir rhagor o wybodaeth ar y dudalen <u>Hawlfraint a'ch e-draethawd ymchwil</u> ar fewnrwyd y myfyrwyr, a gallwch hefyd gysylltu â thîm Hawlfraint y Llyfrgell yma <u>copyright@caerdydd.ac.uk</u>

## Lanlwytho'r traethawd ymchwil i ORCA

Ewch i <u>www.orca.cf.ac.uk</u>.

Cliciwch ar y tab **Mewngofnodi i'r Adran i Ddefnyddwyr** (*User Area Login*) ar yr ochr chwith, a mewngofnodi gyda'ch enw defnyddiwr a chyfrinair Prifysgol Caerdydd. Caiff cyfrif ei greu yn awtomatig ar eich cyfer.

Unwaith y byddwch wedi mewngofnodi'n llwyddiannus, cliciwch ar **Reoli Ychwanegiadau** (*Manage Deposits*) ar y bar offer llorweddol ar frig y sgrîn. Ar y sgrîn Rheoli Ychwanegiadau, cliciwch ar y botwm **Eitem Newydd** (*New Item*) glas.

Ar bob sgrîn, nodir y meysydd gorfodol gyda'r symbol 😳.

## Sgrîn 1: Math o Eitem (Item Type)

Byddwch yn gweld rhestr o fathau o eitemau. Dewiswch 'Traethawd Ymchwil' (*Thesis*) a chlicio ar y botwm glas Nesaf (*Next*).

| Save and Return Cancel Next >                                                                                                    |   |
|----------------------------------------------------------------------------------------------------|---|
| O Item Type                                                                                                    | ? |
| Article An article in a journal, magazine, newspaper. Not necessarily peer-reviewed. May be an electronic-only medium, such as an online journal or news website. Book Aock or a conference volume |   |
| Book Section<br>A chapter or section in a book.                                                                                                    |   |
| Conference or Workshop Item A paper, poster, speech, lecture or presentation given at a conference, workshop or other event.                                                                       |   |
| Monograph<br>A monograph. This may be a technical report, project report, documentation, manual, working paper or discussion paper.                                                                |   |
| Thesis A thesis or dissertation.                                                                                                    |   |

## Sgrîn 2: Lanlwytho (Upload)

Dyma ble byddwch yn lanlwytho prif ffeil y traethawd hir a'r Ffurflen Cyhoeddiadau Electronig. Gellir hefyd lanlwytho unrhyw ffeiliau atodol, megis atodiadau neu ddelweddu yma.

I lanlwytho, cliciwch ar y botwm Dewis Ffeil (*Choose File*) llwyth (Chrome) neu'r botwm Pori (*Browse*) (IE/Firefox).

Dewiswch y ffeil briodol. Pan fydd y ffeil wedi'i lanlwytho, bydd y sgrîn ganlynol yn ymddangos:

| Add a new document                                                                                                    |                                                                                                    |  |  |  |  |  |  |  |
|----------------------------------------------------------------------------------------------------|----------------------------------------------------------------------------------------------------|--|--|--|--|--|--|--|
| io upload a document to this repository, click the Browse button below to select the file and the Upload<br>iles) or upload more files to create additional documents. | I button to upload it to the archive. You may then add additional files to the document (such as images for HTML |  |  |  |  |  |  |  |
| You may wish to use the SHERPA ROMEO tool to verify publisher policies before depositing.                                                                              |                                                                                                    |  |  |  |  |  |  |  |
| File                                                                                                    | From URL                                                                                                    |  |  |  |  |  |  |  |
| Choose File No file chosen                                                                                                    |                                                                                                    |  |  |  |  |  |  |  |
| PDF 664kB                                                                                                    | \$\$ \$\$ <b>\$ \$</b>                                                                                           |  |  |  |  |  |  |  |
|                                                                                                    | Show options 🖶                                                                                                   |  |  |  |  |  |  |  |
| Choose File N<br>PDF<br>664kB                                                                                                    | No file chosen                                                                                                   |  |  |  |  |  |  |  |

I ddisgrifio'r ffeil ac ychwanegu unrhyw embargo neu wybodaeth am drwydded, cliciwch ar y botwm 'Dangos Dewisiadau' (*Show Options*) glas. Bydd yr opsiynau canlynol yn ymddangos:

| PDF<br>664kB                       | \$\$ \$\$ E + 6                     | 3   |
|------------------------------------|-------------------------------------|-----|
|                                    | Hide options                        | ; 🗖 |
| Content:                           | UNSPECIFIED •                       | ?   |
| 🔾 Туре:                            | PDF •                               | ?   |
| Description:                       |                                     | ?   |
| 💙 Visible to:                      | Anyone                              | ?   |
| License:                           | UNSPECIFIED                         | ?   |
| Has a Bar on Access been agreed:   | Yes No UNSPECIFIED                  | 2   |
| Embargo/Bar on Access expiry date: | Year: Month. Unspecified V Day. ? V | 2   |
|                                    | Update Metadata                     |     |

Ar gyfer prif ffeil y traethawd ymchwil, dylid cwblhau'r canlynol:

Cynnwys: Fersiwn Ôl-argraffu a dderbyniwyd (*Accepted Post-Print*) Math: PDF (dylai hwn fod yn ddiofyn yn awtomatig) Disgrifiad: Gwag

Yn weladwy i: Staff ystorfa'n unig/Unrhyw un

- Os gellir sicrhau bod y traethawd ymchwil ar gael i bawb ar unwaith, dewiswch **Unrhyw un** (*Anyone*)
- Os oes gan y traethawd ymchwil waharddiad ar fynediad y cytunwyd arno, dewiswch **Staff Ystorfa'n Unig** (*Repository Staff Only*)

**SYLWER:** Y statws diofyn yw y bydd y traethawd ymchwil ar gael i bawb ar unwaith. Os bydd y traethawd dan embargo, rhaid ichi nodi hynny drwy ei gyfyngu fel yr uchod.

**Trwydded:** Gweler y wybodaeth uchod am drwyddedau. Os nad ydych yn dymuno ychwanegu trwydded, gadewch yn AMHENODOL (UNSPECIFIED).

**Dyddiad y daw'r embargo i ben:** Bydd yr embargo'n dechrau o'r dyddiad y caiff y traethawd ymchwil ei ychwanegu at ORCA.

Dylid lanlwytho'r ffurflen gyhoeddi nesaf. Dilynwch yr un broses i lanlwytho ag uchod. Disgrifiwch y ffeil fel a ganlyn:

Cynnwys: Deunydd Ategol Math: PDF Disgrifiad: Gwag Yn weladwy i: Staff Ystorfa'n Unig Trwydded: Amhenodol Dyddiad y daw'r embargo i ben: Gwag

Caiff y ffurflen gyhoeddi ei chadw'n gyfyngedig bob amser. Ni ddylai byth fod yn weladwy i'r cyhoedd.

## Lanlwytho unrhyw ffeiliau ychwanegol

Er ein bod yn nodi y dylai ffurflenni caniatâd a dogfennau traethawd hir fod ar fformat PDF, caiff ffeiliau atodol ac atodiadau eu derbyn ar unrhyw fformat a gefnogir gan E-argraffiadau. I wirio pa fformatau a gefnogir, cliciwch ar y saeth ger 😳 **Math.** 

## Sgrîn 3: Manylion

**Teitl:** Ychwanegwch deitl y traethawd ymchwil fel y mae'n ymddangos ar glawr blaen y dudalen teitl.

**Crynodeb:** Copïwch a gludwch y crynodeb i'r maes hwn. Fel y nodwyd uchod, os oes Gwaharddiad ar Fynediad ar y traethawd ymchwil a bod y crynodeb yn cynnwys gwybodaeth sensitif neu ganlyniadau cyfrinachol, gallwch gyflwyno fersiwn wedi'i hailysgrifennu yma.

**Math o draethawd ymchwil:** Dewiswch y math o draethawd ymchwil sy'n disgrifio'r traethawd ymchwil orau. Defnyddiwch Arall (*Other*) os nad yw'r math o draethawd ymchwil yn ymddangos ar y rhestr o opsiynau sydd ar gael.

Crewyr (Creators): Dyma awdur y traethawd ymchwil.

Pan fyddwch yn dechrau teipio enw cyntaf ac olaf yr awdur, dylai lenwi'n awtomatig a gallwch ddewis manylion yr awdur o'r gwymplen. Yna bydd yn llenwi'r cyfeiriad ebost a chyfeirnod yr awdur yn awtomatig fel yn y sgrinlun isod:

| Family Name   | Given Name / Initials | E                         |                                                                        |   |
|---------------|-----------------------|---------------------------|------------------------------------------------------------------------|---|
|               | Given Humer Initials  | Email                     | Unique ID                                                              |   |
| 1. Harrington | Louise                | HarringtonLE1@cardiff.ac. | A002228D                                                               |   |
| 2.            |                       |                           |                                                                        |   |
| 3.            |                       |                           |                                                                        |   |
| 4.            |                       |                           |                                                                        |   |
|               | 2                     | Latingion Louise          | Louise Inamiguit Couse Inamiguit Couse Inamiguit Couse Inamiguit Couse | 2 |

Os yw'r awdur wedi gadael y Brifysgol ac nid oes bellach ganddo gyfeiriad ebost a chyweirnod, llenwch y meysydd hyn â llaw.

## Manylion cyhoeddi

**Dyddiadau:** Nodwch y dyddiad y cwblhawyd y traethawd ymchwil fel y dengys ar dudalen flaen y traethawd ymchwil, **nid** y dyddiad y caiff ei gyflwyno i ORCA. Dewiswch 'wedi'i gwblhau' (*Completed*) o'r gwymplen 'Digwyddiad' (*Event*) (gweler y sgrinlun isod)

|        | Date     |              |        |          |   |      | Event |   |           |   |  |
|--------|----------|--------------|--------|----------|---|------|-------|---|-----------|---|--|
| Dates: | 1. Year: | 2018         | Month: | December | ٠ | Day: | ?     | • | Completed | • |  |
|        | Mo       | ore input ro | ows    |          |   |      |       |   |           |   |  |

Sefydliad: Prifysgol Caerdydd (nid yr ysgol unigol)

Nifer y tudalennau: Nifer y tudalennau yn y traethawd ymchwil.

**Statws mynediad agored:** Gallwch adael y maes hwn yn wag. Caiff ei gwblhau gan dîm yr ystorfa wrth adolygu.

URLs cysylltiedig: Gadewch yn wag.

**Arianwyr:** Rhowch fanylion am unrhyw arianwyr yma. Os oes gennych fwy nag un ariannwr, nodwch nhw ar linell ar wahân. I greu llinell arall, cliciwch ar y tab 'Rhagor o Resi Mewnbynnu' (*More input rows*).

**Prosiectau:** Os oedd y PhD yn rhan o brosiect penodol a ariannwyd, gallwch nodi enw neu rif y prosiect yma.

Cyfeiriad ebost cyswllt: Gadewch yn wag.

Cyfeiriadau: Gadewch yn wag.

**Iaith heblaw am Saesneg:** Os ysgrifennwyd y traethawd ymchwil mewn iaith heblaw am Saesneg, gallwch ddefnyddio'r maes hwn i nodi'r iaith honno.

**Gwybodaeth ychwanegol:** Mae'r maes hwn fel arfer yn wag, ond os oes unrhyw wybodaeth arall yr hoffech ei hychwanegu at y cofnod yr ydych yn hapus i unrhyw un sy'n edrych arno ei gweld, gallwch ei hychwanegu yma. Sylwer bod y cyhoedd yn gallu gweld y maes hwn.

Cyfeirnod yr Ysgol: Gwag.

Nodiadau Ymchwil yr Ysgol: Gwag.

**Sylwadau ac awgrymiadau:** Gallwch ychwanegu nodiadau yma a fydd o ddefnydd i dîm yr ystorfa. Nid yw'r bobl sy'n ymweld â gwefan ORCA yn gallu gweld y maes hwn.

## Sgrîn 4: Pynciau ac ysgolion

**Pynciau:** Gallwch ddewis un pwnc neu ragor o'r opsiynau sydd ar gael i ddisgrifio cynnwys y traethawd ymchwil. Nid yw'r maes hwn yn orfodol.

Ysgolion: Dewiswch yr ysgol(ion) y mae'r awdur yn gysylltiedig â hi/nhw.

## Ychwanegu eitem

Rydych bellach yn barod i ychwanegu eich traethawd hir.

Cliciwch **Cadw a Chau** (*Save and Return*). Bydd hyn yn eich tywys at sgrîn ichi gael cipolwg ar sut olwg fydd ar y cofnod. Os bydd angen ichi wneud newidiadau, gallwch wneud hynny drwy ddychwelyd i'r tab Manylion (*Details*), a chlicio ar y botymau golygu eitem ar yr ochr chwith.

Rhestr wirio

| A lanlwythwyd ffeil derfynol y traethawd ymchwil, wedi'i chymeradwyo a'i     |  |
|------------------------------------------------------------------------------|--|
| chywiro?                                                                     |  |
| A yw'r Ffurflen Cyhoeddi Traethawd Ymchwil a Thraethawd Hir Electronig a     |  |
| lofnodwyd wedi'i lanlwytho?                                                  |  |
| Os oes angen Gwahardd Mynediad, a yw'r gwaith papur perthnasol wedi'i        |  |
| gyflwyno a'i gymeradwyo?                                                     |  |
| Os felly, a yw'r sgrîn Lanlwytho'n nodi'r Gwaharddiad?                       |  |
| A ydych wedi lanlwytho unrhyw ffeithiau atodol (delweddau, atodiadau) os oes |  |
| angen?                                                                       |  |

Os ydych yn barod i gyflwyno'r traethawd ymchwil i ORCA, cliciwch ar y botwm **Ychwanegu** (*Deposit*) glas ac yna Ychwanegu eitem nawr (*Deposit item now*). Byddwch yn gweld neges ar y sgrîn

yn dweud: 'Mae'r eitem hon yn cael ei hadolygu. 'Ni fydd yn ymddangos yn yr ystorfa nes bod golygydd wedi'i gwirio.'

Bydd aelod o dîm yr ystorfa'n gwirio'r traethawd ymchwil. Bydd y sawl sy'n ychwanegu eitem yn cael ebost gyda dolen i'r traethawd ymchwil pan fydd y traethawd ymchwil wedi'i symud i'r ystorfa fyw. Sylwer y caiff yr ebost bob amser ei anfon at gyfeiriad ebost Prifysgol Caerdydd y sawl sy'n ychwanegu eitemau.

Gwiriwch y ddolen i wneud yn siŵr bod yr holl fanylion yn gywir.

I gael cymorth a chyngor ynghylch lanlwytho ar ORCA, cysylltwch â ni drwy ebostio <u>orca@caerdydd.ac.uk</u> neu ffonio est.76123.

Os oes gennych ymholiadau ynghylch gwahardd mynediad neu ymestyn gwaharddiadau mynediad, cysylltwch â'r Gofrestrfa drwy ebostio <u>PGR@caerdydd.ac.uk</u>